## School District of Philadelphia Supplier Portal Log into the Supplier Portal

## **Guidelines**

Logging into the Supplier Portal is the first step in working with SDP as a Supplier.

## **Navigation**

1. Navigate to oraclesupplier.philasd.org.

| PHILADELPHIA                                         |                              |               |                                                                                                    |      |      | â              | í        | Sign In |
|------------------------------------------------------|------------------------------|---------------|----------------------------------------------------------------------------------------------------|------|------|----------------|----------|---------|
|                                                      | 1<br>Company<br>Details      | 2<br>Contacts | - 3 4 - 5 - 6 - 7<br>Addresses Business Products and Questionnaire Review<br>Classifications Services |      |      |                |          |         |
| Register Supplier: Company De                        | tails                        |               |                                                                                                    | Back | Next | Save for Later | Register | Cancel  |
| Enter Tax Payer ID. Do not include dashes or spaces  | s. Enter only the 9 numbers. |               |                                                                                                    |      |      |                |          |         |
| * Company                                            |                              |               | D-U-N-S Number                                                                                        |      |      |                |          |         |
| * Tax Organization Type                              | ~                            |               | * Tax Country                                                                                         |      |      | •              |          |         |
| * Supplier Type                                      |                              | ~             | Taxpayer ID                                                                                           |      |      |                |          |         |
| Corporate Web Site                                   |                              |               | Note to Approver                                                                                      |      |      |                |          |         |
| Attachments N                                        | lone 🗕                       |               |                                                                                                    |      |      | 11             |          |         |
| Your Contact Information                             |                              |               |                                                                                                    |      |      |                |          |         |
| Enter the contact information for communications reg | garding this registration.   |               |                                                                                                    |      |      |                |          |         |
|                                                      |                              |               |                                                                                                    |      |      |                |          |         |
| First Name                                           |                              |               |                                                                                                    |      |      |                |          |         |
| ^ Last Name                                          |                              |               |                                                                                                    |      |      |                |          |         |
| * Email                                              |                              |               |                                                                                                    |      |      |                |          |         |
| * Confirm Email                                      |                              |               |                                                                                                    |      |      |                |          |         |
|                                                      |                              |               |                                                                                                    |      |      |                |          |         |
|                                                      |                              |               |                                                                                                    |      |      |                |          |         |

2. Click the *Sign In* hyperlink in the top right hand corner of the page.

|  | ŵ | í | Sign In |
|--|---|---|---------|
|  |   |   |         |
|  |   |   |         |
|  |   |   |         |

| SIGN IN<br>ORACLE APPLICATIONS CLOUD |
|--------------------------------------|
| Company Single Sign-On or            |
| User ID                              |
| Password Forgot Password             |
| Sign In                              |
| English 🗸                            |

3. Enter your Username and Password then click the *Sign In* button.

- a. If you know your company is already registered as a supplier and your username, but you've forgotten your password to access the profile, then enter your username and click forgot password and follow the steps to reset your password.
- b. If you know your company is already registered as a supplier, but you've forgotten your username, email oraclesupplier@philasd.org to ask for it.
  - i. After receiving a response, you can login or reset your password if necessary.
- c. If you know your company is already registered as a supplier, but you don't have your own user account.
  - i. Check with your team to find out who can access the portal and ask that they Add you as a Contact with a user profile.
    - 1. If you do not know who has access from your company, email oraclesupplier@philasd.org to get more info.
- d. If you don't know if your company is registered as a supplier
  - i. Email oraclesupplier@philasd.org to get more info.
  - **<u>NOTE</u>**: This is done **<u>prior</u>** to starting a new registration to avoid duplicate registrations.